# **BECOME A KNIGHT** New Student Guide

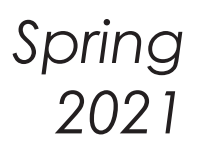

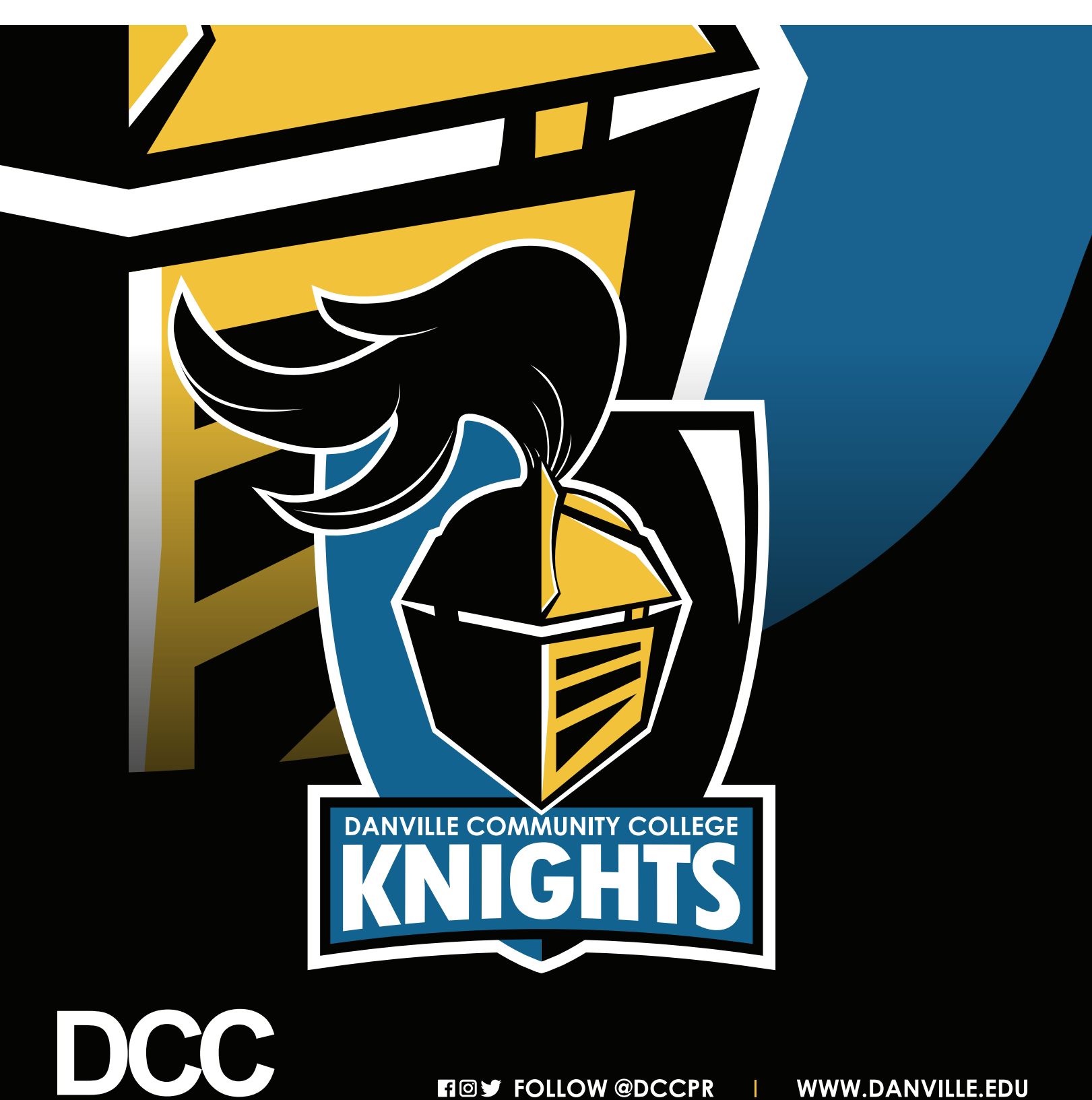

**Danville Community College** 

Who do you want to be tomorrow?

# **YOUR STEPS, SIMPLIFIED**

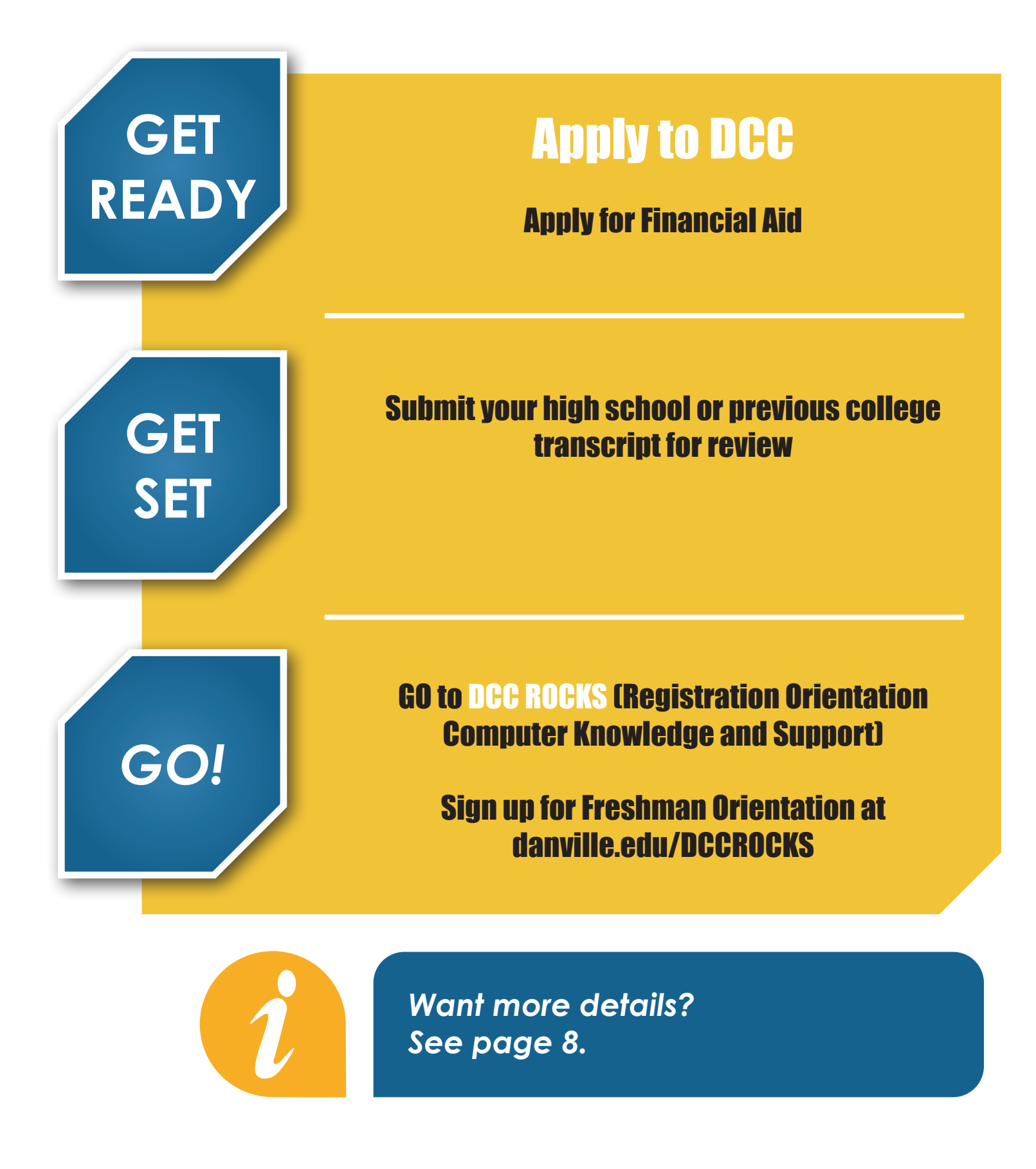

# TABLE OF CONTENTS

| YOUR STEPS, SIMPLIFIED                     | 2          |
|--------------------------------------------|------------|
| PROGRAMS OF STUDY                          | 5          |
| COLLEGE TRANSFER                           | 6          |
| FASTFORWARD                                | 7          |
| NEW STUDENT STEPS: GET READY, GET SET, GO! | 8          |
| FINANCIAL AID                              |            |
| SCHOLARSHIPS                               | 10         |
| ACADEMIC ADVISORS                          | 10         |
| MyDCC                                      | 11         |
| STUDENT INFORMATION SYSTEM (SIS)           | 12         |
| NAVIGATE                                   | 15         |
| TUITION PAYMENT INFORMATION                | 16         |
| CAMPUS MAP                                 | BACK COVER |

# YOU'VE GOT KNIGHT MAIL!

Once you are enrolled, all communication from the college will be sent to your DCC student email

1

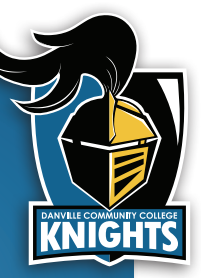

(@email.vccs.edu). Check your email daily to avoid missing important deadlines and fun events.

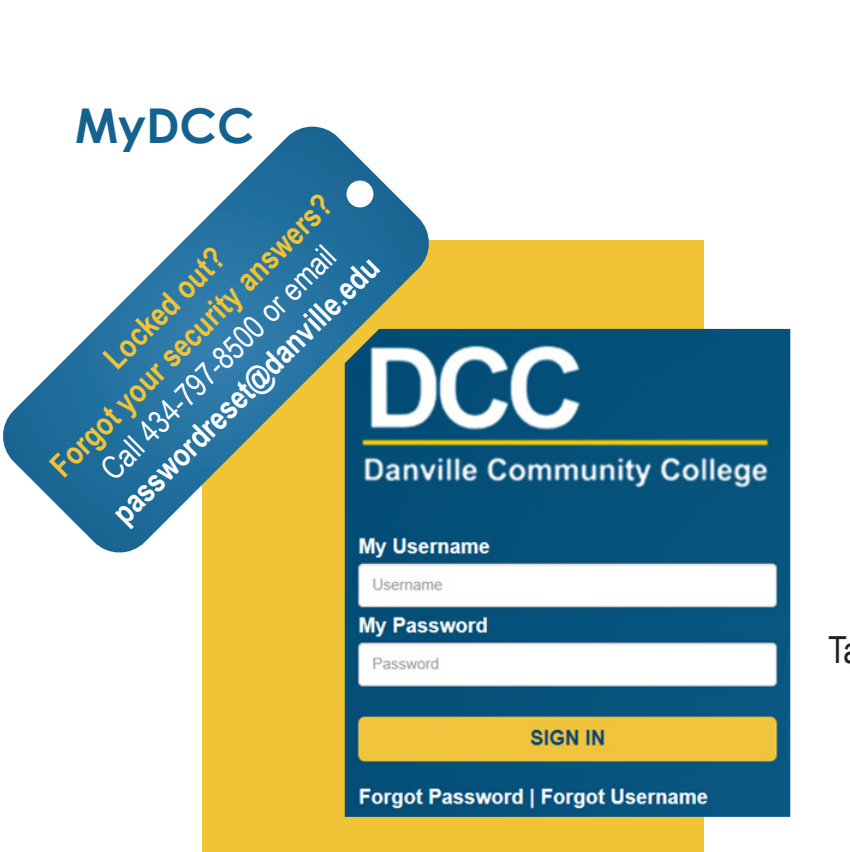

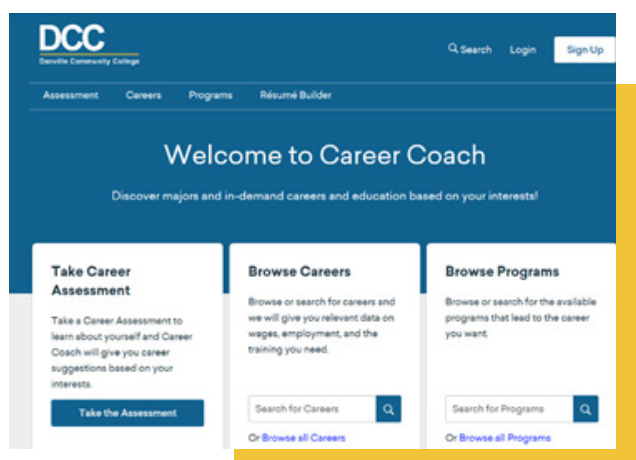

# Need help picking a program of study?

Visit **danville.edu/careercoach** for free assistance with career planning, résumé building, and matching your professional objectives with the right program at DCC!

Take a free career assessment using DCC's online career coach at danville.edu/careercoach!

# **STAY CONNECTED TO DCC**

Get the latest DCC info by visiting our website and social media accounts!

# FOLLOW @DCCPR | WWW.DANVILLE.EDU

# **DCC ALERT**

Sign up for free alerts about:

- Campus Closings
- Emergency Events
- Other Urgent Notifications

# Sign up for free: danville.edu/alert

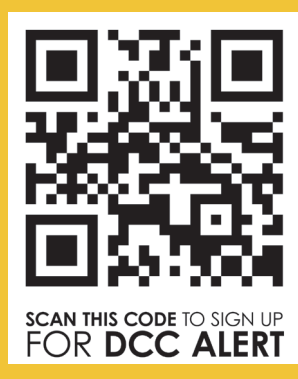

Your wireless carrier may charge you a fee to receive messages on your wireless device.

# <image>

# 

# **STUDENT HANDBOOK**

When you attend DCC ROCKS, you will receive your copy of the DCC Student Handbook. It includes:

- Campus Policies
- ADA Support Services
- Castle Café Information
- Veteran Support
- and more!

danville.edu/student-handbook

# Kn<mark>ightly</mark> News **=**

AT DANVILLE COMMUNITY COLLEGE

View DCC's monthly newsletter at danville.edu/kn. You can sign up to receive the newsletter delivered to your email for free by texting KNIGHTLYNEWS to 22828.

# **PROGRAMS OF STUDY (ALPHABETICAL BY CREDENTIAL TYPE)**

### Associate of Arts & Sciences

Business Administration Liberal Arts Liberal Arts — Humanities Specialization Liberal Arts — Social Science Specialization Science Science — Computer Science Specialization

# Associate of Science

Engineering

### Associate of Applied Science

Administration of Justice - Law **Enforcement Specialization** Administrative Support Technology Medical Office Administration Specialization Administrative Support Technology -General Office Specialization Administrative Support Technology -Medical Office Coding Specialization Business Management — Automotive Management Specialization Business Management — Management Specialization **Business Management Project** Management Specialization Business Management — Graphic Imaging Management Specialization **Dental Hygiene** Early Childhood Education Health Science — Practical Nursing Specialization Information Systems Technology Network Engineer Information Systems Technology Network Engineer — Cyber and Network Security Specialization Information Systems Technology -Gaming and Mobile Application Design Specialization Information Systems Technology -Software Development Specialization Marketing — Electronic Commerce Specialization

Marketing — Marketing Specialization

Marketing — Warehousing and Distribution Specialization Medical Laboratory Technology Nursing Respiratory Therapy Technical Studies Automation and Robotics Technical Studies Electrical Utilities and Substation Technician\* Technical Studies Industrial Technician — Electrical Technical Studies Industrial Technician — Mechanical Technical Studies Integrated Machining Technology Technical Studies Venture Creation and Management (aka "Build Your Business")

### Diplomas

Air Conditioning and Refrigeration Automotive Analysis and Repair Electrical/Electronics Engineering Technology Electrical/Electronics Equipment Servicing Graphic Imaging Technology Precision Machining Technology Welding

### Certificates

Air Conditioning and Refrigeration Servicing Cyber Security Cybercrime Investigation General Education Industrial Electrical Principles Industrial Electronic Principles Law Enforcement Maintenance Mechanics Office Information Processing Welding Technology

### **Career Studies Certificates**

Advanced Database Development Advanced Early Childhood Development\* Automotive Analysis and Repair Fundamentals Basic Dental Assisting **Basic Welding** CNC Field Service Technician: Electrical CSC\*1 CNC Flow Cell Machining<sup>1</sup> Commercial Art Cosmetology Cyber Security Technician **Desktop Applications** Digital Art and Design **Digital Drawing and Illustration\*** Digital Imaging and Photography **Dimensional Inspection** Early Childhood Development **Electrical Concepts Electronic Concepts Emergency Medical Services** Factory Automation and Robotics **General Office Studies Graphic Communications** Information Systems Data Analyst Information Systems Management Information Systems Technician Information Technology Support Specialist Logistics Management **Machining Skills** Manufacturing Technician Medical Coding Medical Office Studies Metal Processing Mobile Application Development Network Technology Network Virtualization Technologies Networking Technology Fundamentals Networking With CISCO Nurse Aide Extended Care Pharmacy Technician Phlebotomy Printing Technology **Project Management Small Business Management** Small Unmanned Aircraft Systems (sUAS) Software Development Website Design Website Programming

> \*Pending approval <sup>1</sup>Capstone Program

# **COLLEGE TRANSFER**

Transferring to a four-year institution to complete your bachelor's degree should be a pleasant experience. Smooth transitions require planning. Contact **434-797-6422** in the beginning of your first semester at DCC to ensure you are on the right track to transfer to a fouryear institution!

### **Guaranteed Admissions Agreements**

Students who graduate from DCC with an Associate of Arts and Science (AA&S) Degree and a minimum GPA

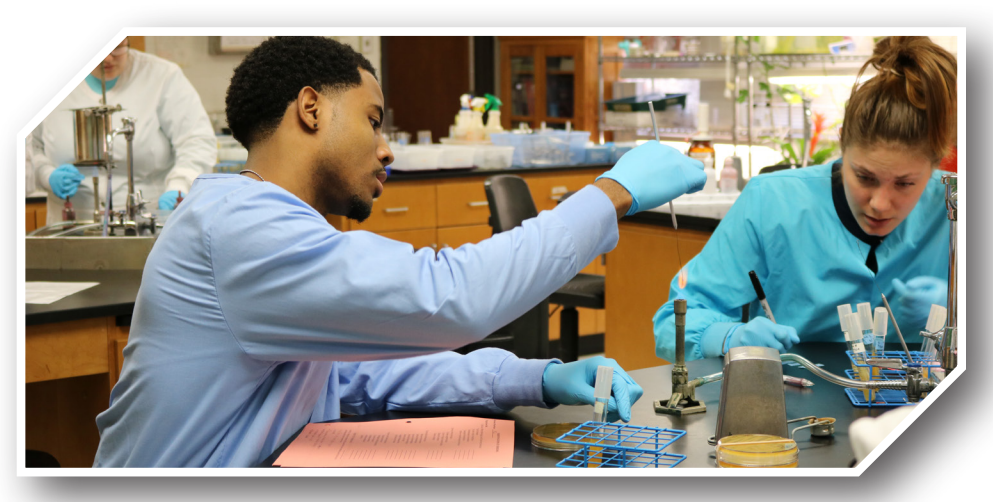

may obtain GUARANTEED admission to more than 30 of the Commonwealth's colleges and universities. Visit **danville.edu/transfer** for more information.

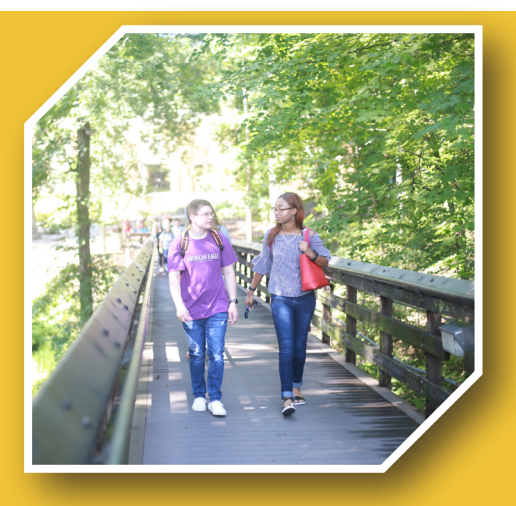

# **Transfer Associate Degrees**

- Business Administration AA&S
- Engineering AS
- Liberal Arts AA&S
- Liberal Arts Humanities Specialization AA&S
- Liberal Arts Social Science Specialization AA&S
- Science AA&S
- Science Computer Science Specialization AA&S

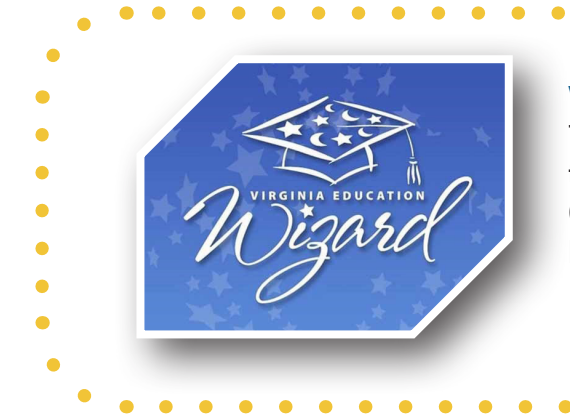

### Virginia Education Wizard

The Virginia Wizard Transfer Tool enables students to research options for transferring from a Virginia Community College to a four-year institution in Virginia. Explore your transfer options at **vawizard.org**.

# **FASTFORWARD**

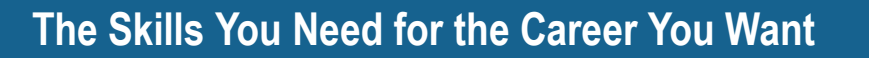

If you've been looking to start a meaningful career, or to advance in your current career, FastForward has programs that fit your budget and your schedule.

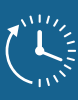

Short-term Training

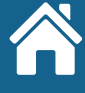

Close to home

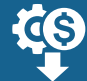

2/3 training cost covered by Virginia

Financial assistance may be available to cover the remaining 1/3

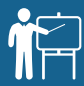

Expert instructors

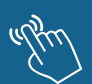

Hands-on programs

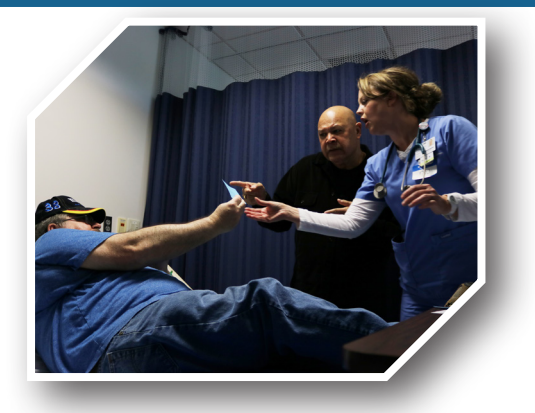

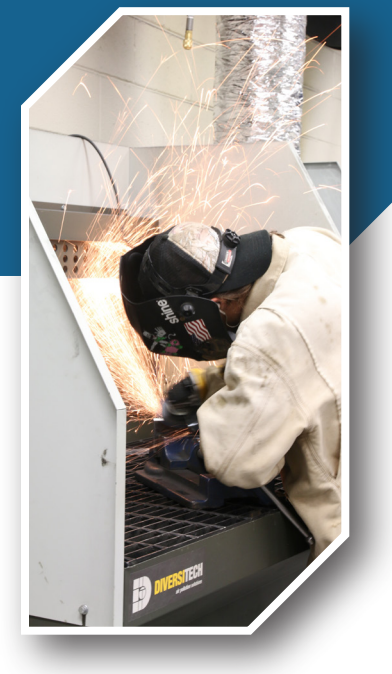

# danville.edu/fastforward

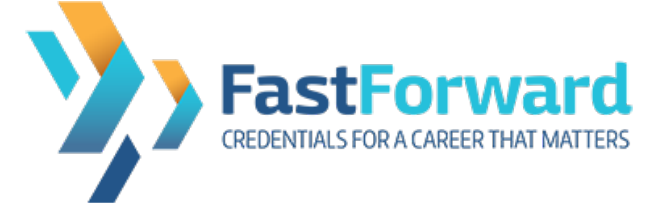

# SPRING 2021 COURSES

**CDL Truck Driving** Spring: January 25th – March 4th March 15th – April 22nd May 10th – June 17th Monday - Thursday, 7am – 5pm

Certified Nursing Aide (CNA) Spring: January 25th – March 9th (Hybrid Schedule) Monday - Friday, 8:30am -3:30pm

CompTIA A+ & CompTIA Network Dates: TBD

# Gas Metal Arc Welding (GMAW)

Jan. 25th – March 16th Spring: Monday & Wednesdays, 5:30 - 8:30pm

# Gas Tungsten Arc Welding (GTAW)

Spring: March 22nd - April 12th 2021 Monday & Wednesdays, 5:30 - 8:30pm

### Manufacturing Technician 1 (MT1)

Spring: January 18th – March 11th Monday - Thursday, 5:30pm – 9pm

Plumbing I & Electrical I Dates: TBD

# NEW STUDENTS | GET READY, GET SET, GO!

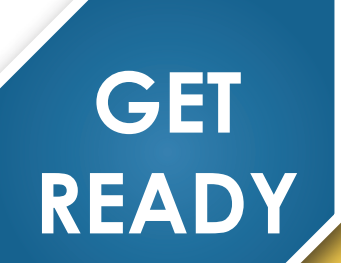

# Apply to DCC. Go to danville.edu/apply!

# **Apply for Financial Aid**

Financial aid - Complete a Free Application for Federal Students Aid (FAFSA).

- Apply online at https://studentaid.gov/h/apply-for-aid/fafsa
- The DCC school code is 003758.
- Contact the Educational Opportunity Center for help completing this application, contact 434-797-8577.
- You must be a high school graduate or have your GED and submit your high school transcript or equivalent showing your graduation/ completion date.

Apply for scholarships – Contact the DCC Educational Foundation at 434-797-8437. See page 10.

Veterans Benefits – Visit danville.edu/veterans

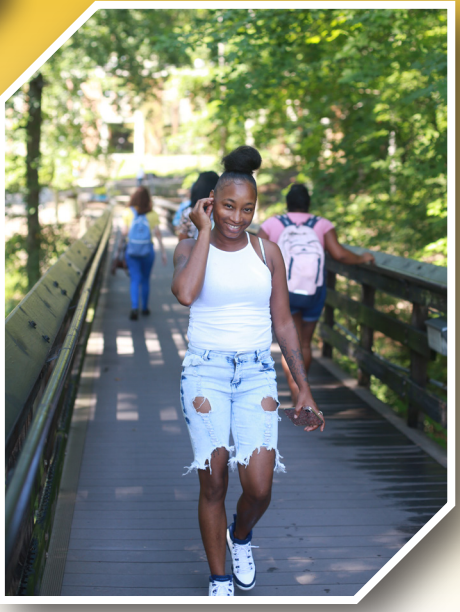

# Submit your high school or previous college transcript for review.

- If you have graduated from high school in the last 5 years, you may be able to use your high school transcript, ACT or SAT scores to determine placement (bypass the placement test). Please submit official transcript or score reports to the Admissions Office for review.
- Have you attended another college? If yes, submit your official transcripts to the Admissions Office for review to determine placement (Bypass the placement test).

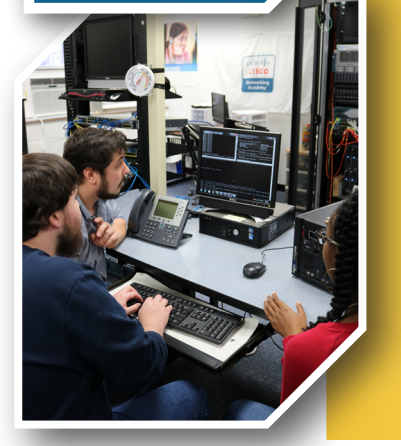

GET

SET

# Take the Virginia Placement Test (VPT) if needed.

- Students not using transcripts for placement, will need to take the Virginia Placement Test (VPT), as basic assessment of Reading, Writing, and Math to see what courses you need to start in.
- Call 434-797-8467 or email admissions@danville.edu to make an appointment to test
- VPT is given Mondays through Thursdays at 9 a.m. or 2 p.m. and most Sundays at 1 p.m. in the Learning Resources Center (Library, 1007 Boswell Street, Danville). The VPT is also given at the Southern Virginia Higher Education Center, call 434-572-5452.

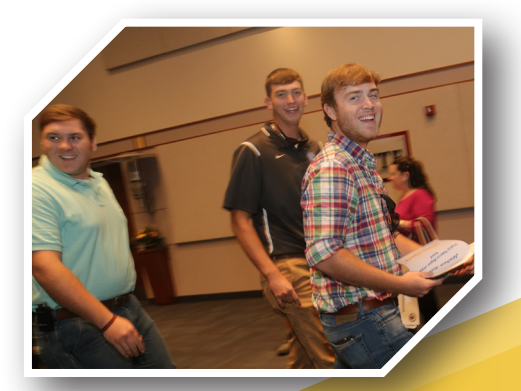

GO!

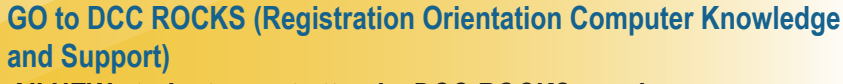

# All NEW students must attend a DCC ROCKS session You will receive:

- Program information and class schedules
- Help with DCC's online tools & services (MyDCC workshop)
- Campus tours
- Your DCC Student ID card and parking permit
- Information about paying tuition (see payment information below)

Choose a Freshman Orientation event at danville.edu/DCCROCKS

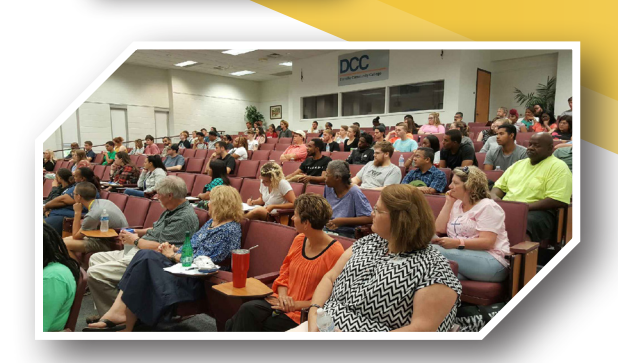

# **CURRENT STUDENTS**

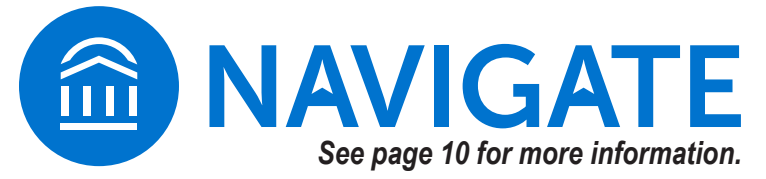

### **Register for classes**

Make an appointment to meet with your academic advisor. Make your appointment at danville.edu: Click **MyDCC** and Navigate Student to make an appointment with your advisor. (Tip: You can also get there by typing **danville.edu/MyDCC**)

Pay for your classes

See payment information on page 22.

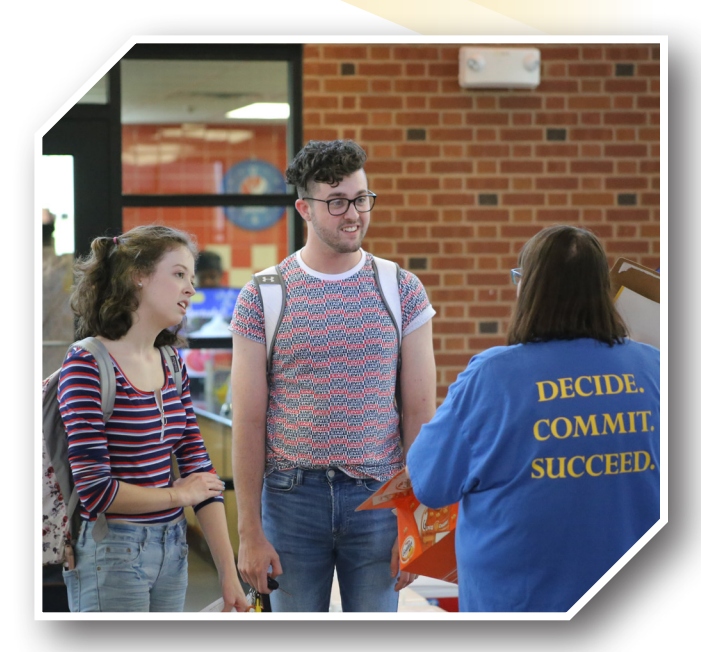

# **SCHOLARSHIPS**

Scholarships are available to assist you with paying for college. Learn more and apply at danville.edu/scholarships.

# **DCC Educational Foundation Scholarships**

The DCC Educational Foundation (DCCEF) awards approximately 300 scholarships totaling \$500,000 annually in financial assistance to eligible DCC students through the generosity of its donors. DCCEF also awards graduation scholarships to eligible students graduating from DCC who are transferring to four-year colleges and universities.

Additional information and applications are available at danville.edu/DCCEFscholarships.

# ACADEMIC ADVISORS

# What is academic advising?

Academic advising is a process designed to provide students opportunities to exchange information with an informed institutional agent with the goal being to help students reach their educational and career goals.

At Danville Community College, every program-placed student is assigned an academic advisor based on his or her program of study. Students are responsible for scheduling and keeping appointments with their advisors. Basic responsibilities of an academic advisor include helping students set academic goals, understand degree requirements, select courses, determine career expectations, and connect with campus resources.

# Why should I contact my academic advisor?

- To learn about the academic requirements for your program.
- To develop a personalized education plan to graduation.
- To get help selecting and registering for the correct courses each semester.
- To discuss your academic progress.
- To learn more about college policies and procedures.
- The learn more about college and community resources.

# How can I schedule an appointment with my academic advisor?

- You can schedule an appointment with your academic advisor using the Navigate tool located in your MyDCC Account.
  - Appointment instructions are available online (https://danville.edu/student-resources).
  - Advisor availability may vary.
- Contact the DCC Advising Center by email (advising@danville.edu) if your academic advisor is unavailable and you need advising assistance.

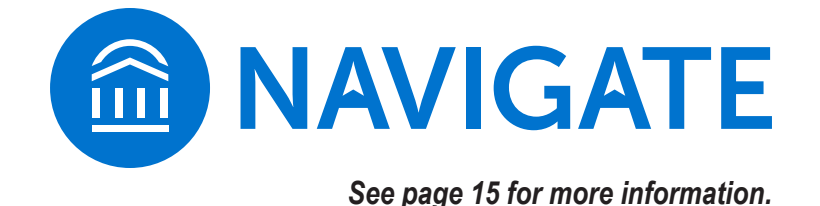

10 • DANVILLE.EDU/APPLY | SPRING 2021 REGISTRATION GUIDE

# How to use your SIS, Student E-mail, Navigate and Canvas?

# DANVILLE.EDU/MYDCC

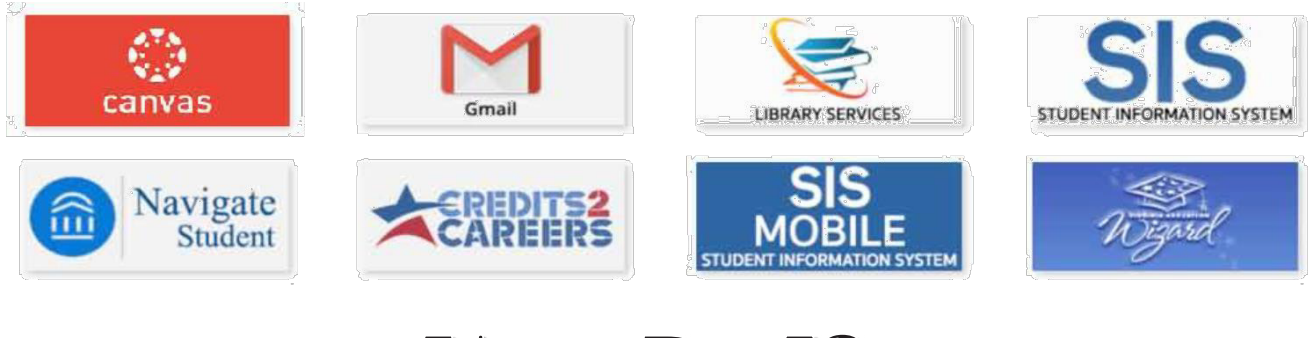

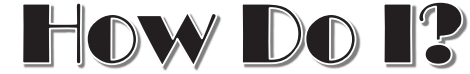

### SET UP MY STUDENT ACCOUNT

 E-mail passwordreset@danville.edu or call 434-797-8500 to receive a temporary password in order to set-up your account.
 \*This can be done from your personal email

### **CHANGE MY PASSWORD**

- Login to your MyDCC Account
- Click Account Details
- Click Change My Password
- Need help with your password? Email: <u>passwordreset@danville.edu</u> Call: 434-797-8500

### **USE CANVAS**

 Click the CANVAS icon \*Having Trouble? Call (434) 797-8556 or (434) 797-8405

### **USE STUDENT E-MAIL**

• Click the Gmail icon which will be active once you enroll in classes

### USE LIBRARY SERVICES

 Click the Library Services Icon to access online library resources

### **USE NAVIGATE STUDENT**

- (for more information see page 19)
  - Click the Navigate Icon to help you learn about DCC support services

### **USE CREDIT 2 CAREERS**

 Click the CREDIT 2 CAREER icon for information for veterans and active military

### **USE SIS TO VIEW MY GRADES**

- 1. Click SIS: Student Information System
- 2. Click Self Service
- 3. Click Academic Records
- 4. Click My Course History, View Unofficial Transcript, or Request Official Transcript

# USE SIS TO REGISTER FOR CLASSES

- 1. Click SIS: Student Information System
- 2. Click Self Service
- 3. Click Enrollment
- 4. Click Enrollment: Add Classes
- 5. Select the term and click Continue
- Add class number (click Enter) <u>OR</u> click Class Search (click Search) to search for classes
- 7. Click Next
- 8. Click Proceed to Step 2 of 3
- 9. Click Finish Enrolling
- 10. Click Add Another Class OR My Class Schedule

# USE SIS TO DROP CLASSES

- 1. Click Self Service
- 2. Click Enrollment
- 3. Click Enrollment: Drop Classes
- 4. Select the term and click Continue
- 5. Select the class and click Drop Selected Classes
- 6. Click Finish Dropping \*Please be mindful of drop/add dates for classes

### **USE VIRGINIA EDUCATION WIZARD**

 Click the Virginia Education Wizard icon for assistance with your transfer path, career assessments and resume assistance.

# **MyDCC/STUDENT INFORMATION SYSTEM (SIS)**

The online student center in SIS provides an overview of your official student records. Each section provides you with important details about your account to ensure that you make appropriate decisions. You can check for communications, your transcripts, print your class schedule, pay your tuition, check your financial aid, update your address and phone, and check your To Do List, holds, and information about your advisor.

|                                                                            | Student Message Center                                                                   |                                                            |
|----------------------------------------------------------------------------|------------------------------------------------------------------------------------------|------------------------------------------------------------|
| Message Center                                                             |                                                                                          | SEARCH FOR CLASSES                                         |
| Academics                                                                  |                                                                                          | inclus a                                                   |
| Search<br>Plan<br>Enroll<br>My Academics<br>Apply for Graduation           | enrollment shop                                                                          | No Holds. 9<br>▼ To Do List<br><u>SAP-Failed 150% rule</u> |
| other academic V                                                           |                                                                                          | Milestones                                                 |
| Finances                                                                   |                                                                                          | No Milestones                                              |
| Danville Community Co                                                      | lege User Preferences                                                                    |                                                            |
| For up-to-date balance due or to n<br>correct college, then click Account  | ake a payment, change User Preferences (link above<br>Inquiry.                           | Enrollment Dates                                           |
| My Account 4<br>Account Inquiry<br>Apply for Payment Plan<br>Financial Aid | (i) You have no outstanding charge time.                                                 | s at this                                                  |
| View Financial Aid<br>Accept/Decline Awards                                | Go to QuikPAY                                                                            | Advisor                                                    |
| other financial V                                                          | 6                                                                                        | None Assigned                                              |
| Please note that all tuition and<br>Colleges and are subject to ch         | most fees are set by the State Board for Com<br>ange each semester without prior notice. | Munity                                                     |
| Personal Information                                                       |                                                                                          | Application for Admission                                  |
|                                                                            | Contact Information                                                                      |                                                            |
| Demographic Data<br>Emergency Contact<br>Names<br>User Preferences         | Mailing Address Billing Address 8                                                        |                                                            |
| other personal V                                                           | Main Phone VCCS Student E-                                                               | mail                                                       |

# **SIS SECTION GUIDE**

- 1. Message Center: Official communication from the college's financial aid office will be sent to your message center. Be sure to check your unread messages as this may contain important information to keep you successful. *Tip: Any information regarding your Financial Aid class eligibility will only come in this inbox.*
- 2. Academics: Use the academics section to search for classes, enroll and drop classes, print your class schedule, check <u>My Academics</u> (advising reports and student planner), request official transcripts, print a copy of your unofficial transcripts, check your official grades and run a what-if analysis. At this time, DCC does not accept graduation applications online. *Tip: You will need your class schedule and your student id to purchase books.*

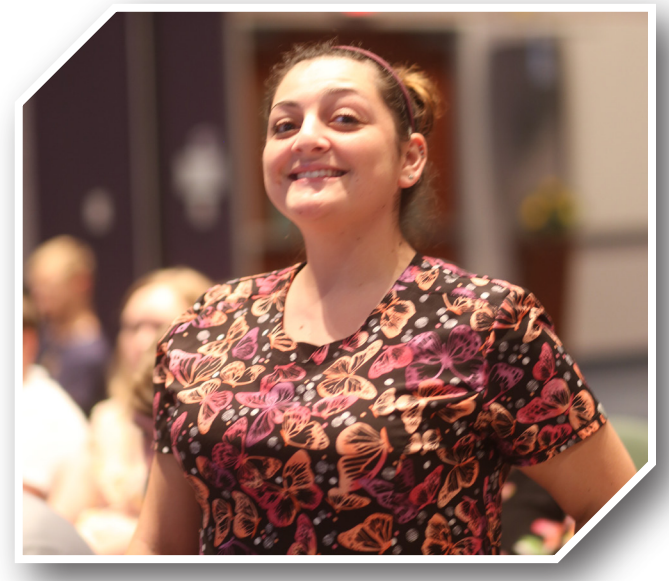

### 3. Finances — User Preferences: The college name listed

shows your user default. If the college name is something other than Danville, then you may have issues paying for college online. Click the User Preferences to correct the college to make payments.

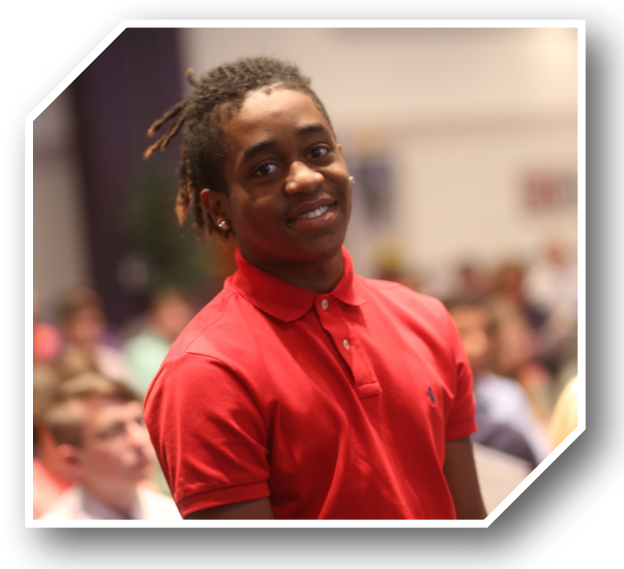

- 4. Finances My Account & Payment Plan: Use the My Account link to check your summary, activity, charges due, payments, and pending aid. Use <u>Apply for a Payment Plan</u> to participate in a 3rd party vendor to split your tuition payments. *Tip: If you try to sign up for the payment plan, ensure that pop-up off blockers are turned off on your browser.*
- 5. Finances Financial Aid: Use the link <u>View Financial Aid</u> to verify your financial aid awards. After you submit your FAFSA, it takes three to five days for DCC to receive the data. Eligibility is then determined and aid posted to your account. You will use this link to determine which classes are considered eligible for financial aid awards.
- 6. Finances Quik pay: Use this link to make online payments from your credit card or checking/savings account.
- Personal Information Emergency Contact: Please make sure to update your emergency contact. In case of emergency, so we know who to contact.
- 8. Personal Information Mailing Address and Phone: Please verify your address and phone and make any necessary changes. It is important to keep this information up to date.
- Holds: Check your account to ensure that there are no issues with your account. Holds could prevent you from enrolling in classes, receiving your transcripts and/or diploma. To Do List: Check your account to see if you have any outstanding checklists for financial aid or admissions.
- 10. Advisor: Verify that you know your current advisor. He or she can help you decide on classes in the future.

# NAVIGATE

Want to make college less complicated? Navigate gives you everything you need in one place.

### CHECK IT OUT

### Web Version

- Go to danville.edu
- Click the MyDCC button
- Click on the Navigate Student icon
- Notice the Explore and Planner menu

Mobile App

- Access your Apple App Store or Google Play Store
- Search "Navigate Student"
- Download the Navigate Student App

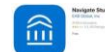

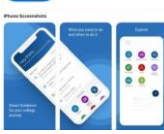

• Enter your MyDCC credentials

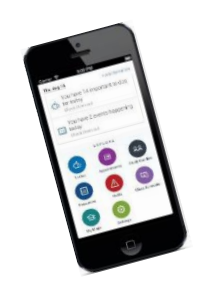

### EXPLORE

- To-Dos View your next steps and check them off as you complete them.
- Appointments
   Schedule appointments to meet with your advisor, your success coach, the transfer counselor, or other offices on campus.
- Study Buddies Connect with your classmates.
- Resources
   Find out more about various resources available at DCC.
- Class Schedule View your current class schedule.
- My Major Explore DCC's academic programs and see how they match your goals and interests.
- Settings
   Update your Profile. Set your
   Notification Settings to get email and/or text reminders of your most important items.

### PLANNER

- View the course requirements for your program of study.
- Create your Personal Education Plan (PEP) by planning which classes you will take each term.
  - You will complete your PEP in your SDV 100 course.
  - Use the college catalog to guide your course selection and sequencing.
  - Your academic advisor is always available to answer any questions.
- Pick class times that work for you and build a schedule based on your personal preferences.
- Register for classes.

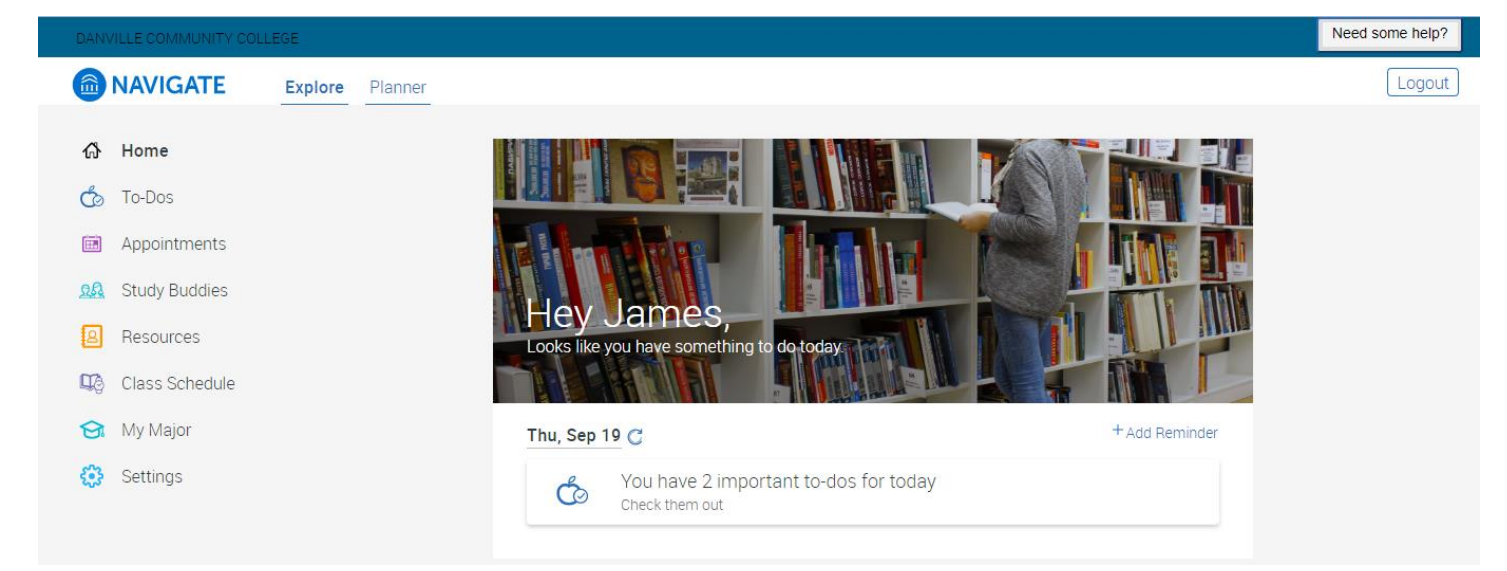

# **PAYMENT INFORMATION**

# Pay Tuition and Fees Online

# NOTE: DCC accepts VISA, Mastercard, American Express, and Discover.

- 1. Click Student Center
- 2. Click Go To QuickPay (NOT PAYMENT PLAN)
- 3. Select Make Payment
- 4. Select Term
- 5. Verify Amount Due, then **type in amount to pay** in the payment amount field.
- 6. Select Method: Credit Card or eCheck
- 7. Click the Continue Button
- 8. Check information for accuracy and click **Continue**
- **Tuition Rates:**

In-State Tuition - \$157.00 per Credit Out-of-State Tuition - \$357.10 per Credit

# Tuition payments are due based on your date of registration.

Payments can be received in person on campus before 5 p.m. at the Cashier's Window on the first floor of the Wyatt Building, or prior to midnight if paying through MyDCC. If using the TMS Payment Plan, the transaction must be successfully completed prior to midnight on your tuition due date.

If payment is not received by the payment due date, you will be dropped on your tuition due date.

# Payment Due Dates:

# SPRING 2021

Payment due dates will be the 1st and 3rd Tuesdays of each month beginning the first day of registration, 30 days prior to the start of classes, payment will be due the day of registration (pay as you go).

- 9. Click the **Confirm** button
- 10. Print the payment receipt

# **View Anticipated Financial Aid**

- 1. In Student Center
- 2. Navigate to **Finances**
- 3. Click on View Financial Aid

4. Select appropriate aid year \*This information is based on full-time enrollment

# Log Off

- 1. Click the Sign Out link at the top right of the window.
- 2. Close browser window to end session

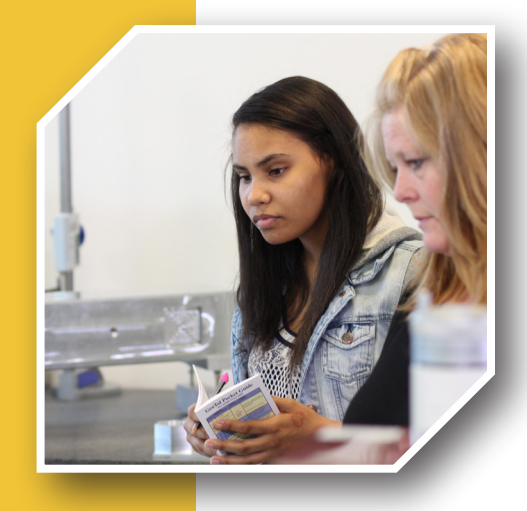

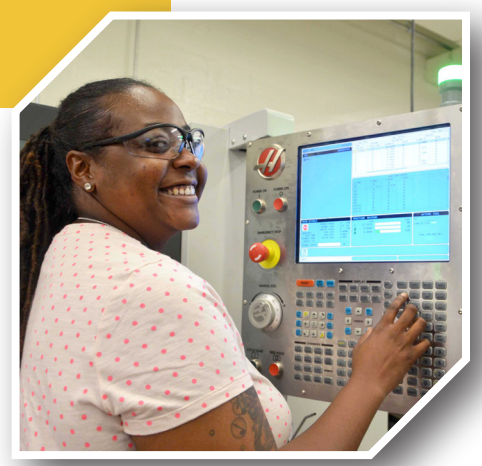

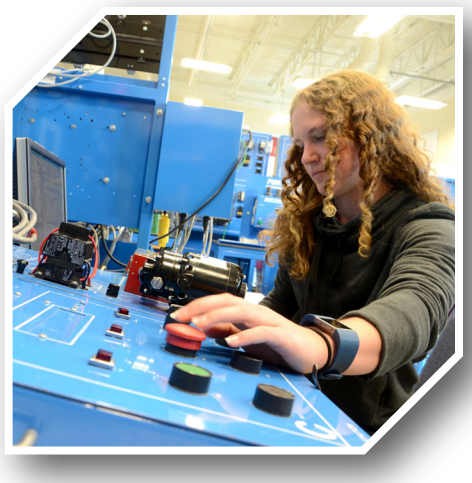

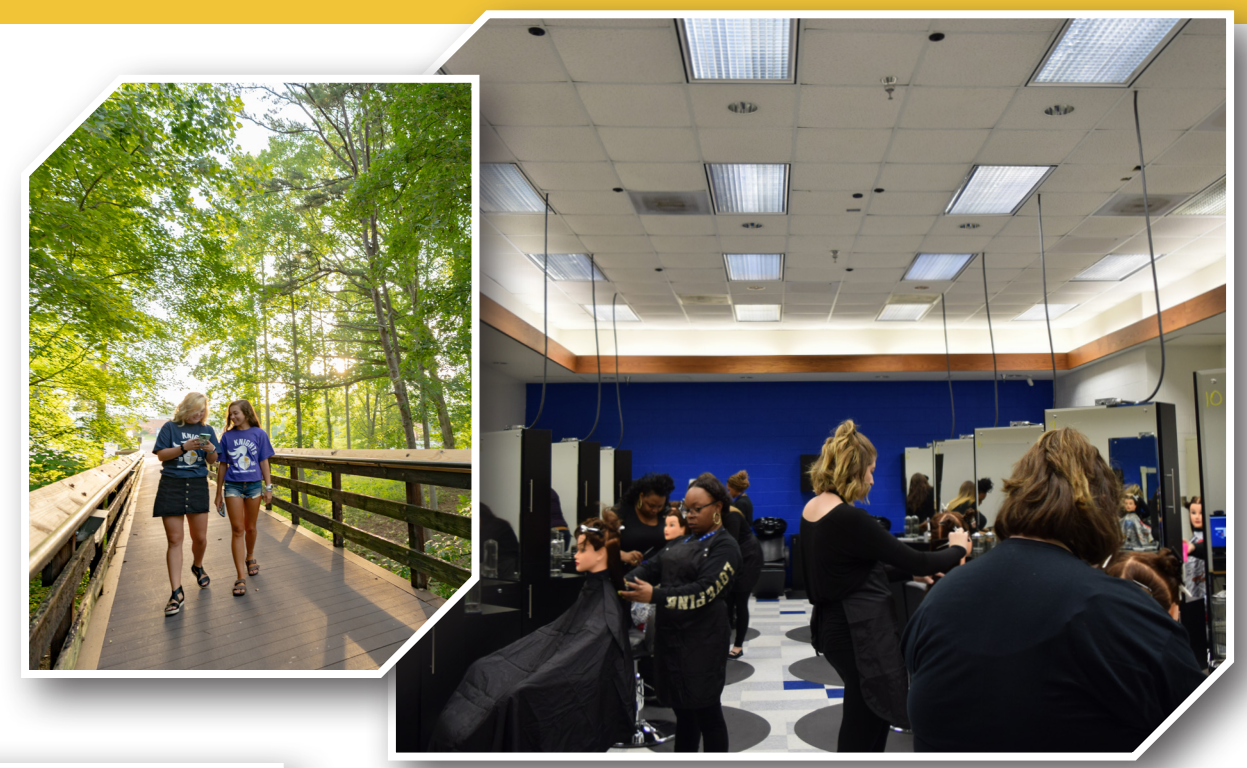

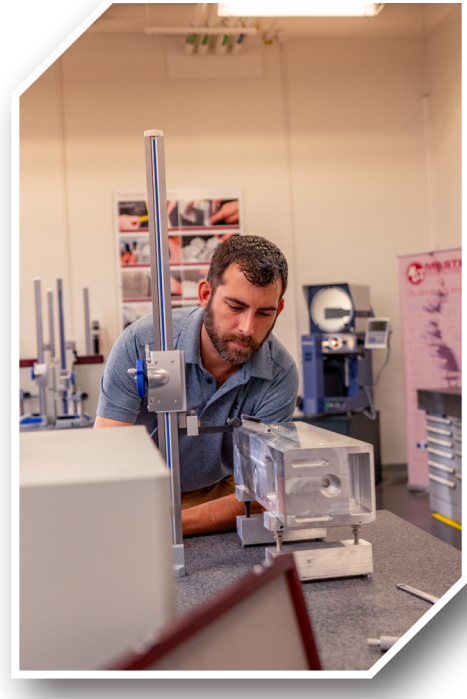

# SCAN THIS CODE FOR LATEST PAYMENT PLAN INFO

# Refunds

- 1. Navigate to dcc.afford.com
- 2. Resend Registration email
- 3. Key in your student email address and click send link
- 4. Check your student email (Under MYDCC login) for details on how to enroll

# Set Up Payment Plan

# Note: Deadlines apply. Must have a checking, savings, or credit card (MC, AEx, or Discover) account and allow payment drafts.

- 1. In Student Center, click Apply for a Payment Plan
- 2. In the Account Summary, Click on Apply for a Payment Plan again
- 3. New window appears, read terms and click PROCEED \*\*If the window doesn't appear, turn off pop-up blockers.

### SPRING 2021 PLAN AVAILABLE STARTING NOVEMBER 2, 2020

| Enrollment Fee | Plan Terms           | Deposit | Last Date to Enroll |
|----------------|----------------------|---------|---------------------|
| \$35           | 5 payments           | 0%      | November 5, 2020    |
| \$35           | Deposit + 4 payments | 20%     | December 5, 2020    |
| \$35           | Deposit + 3 payments | 40%     | January 5, 2021     |
| \$40           | Deposit + 2 payments | 50%     | January 9, 2021     |

DANVILLE COMMUNITY COLLEGE | Who do you want to be tomorrow? • 19

# CAMPUS MAP

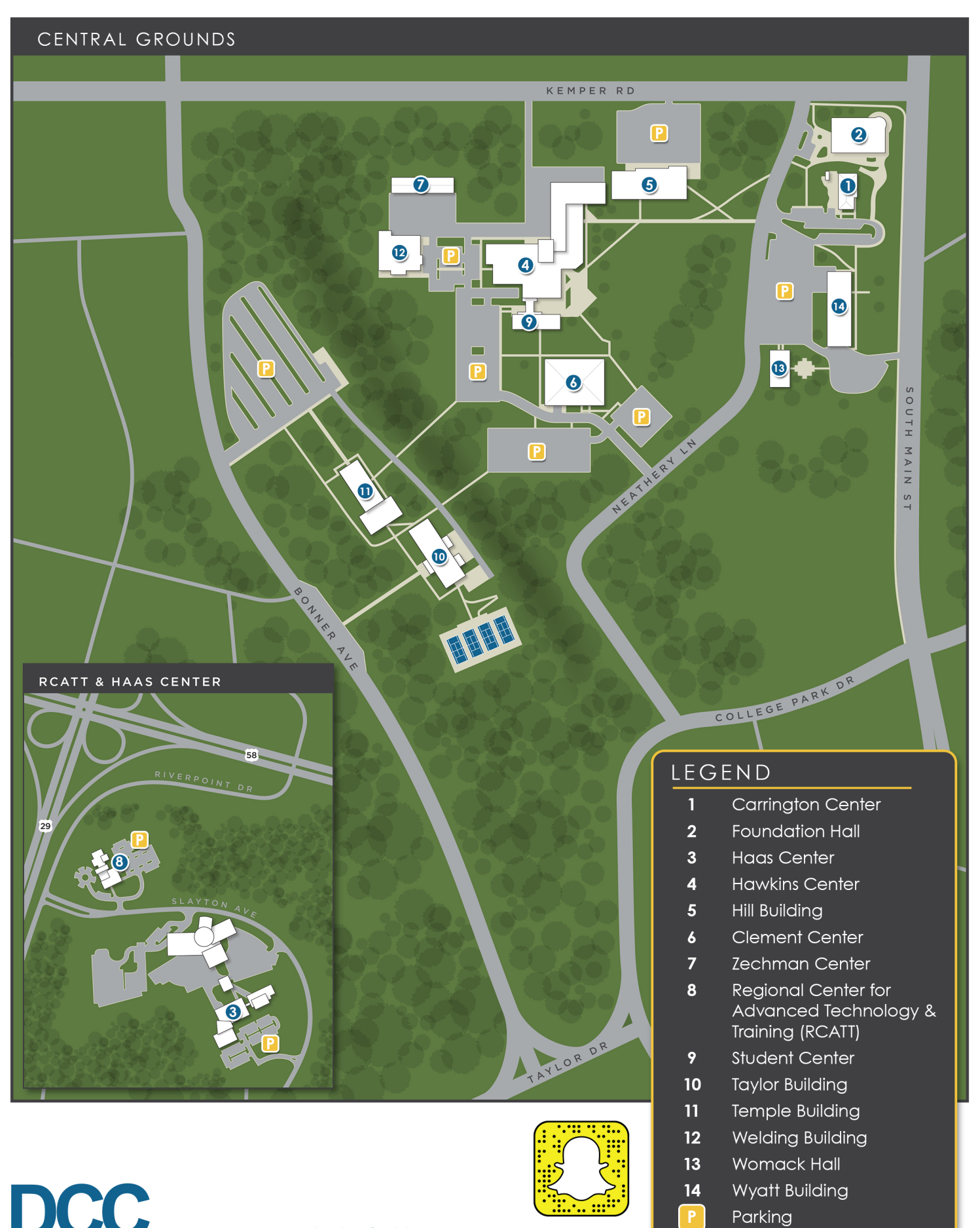

Danville Community College

Who do you want to be tomorrow?

FIOY FOLLOW @DCCPR

WWW.DANVILLE.EDU